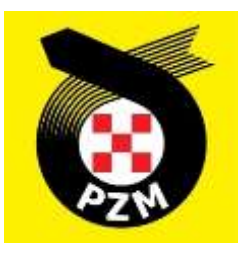

# Instrukcja Systemu Inside PZM

Kluby

# Spis treści

|                                                                                                    | ~  |
|----------------------------------------------------------------------------------------------------|----|
| 1. ZAKŁADANIE KONTA                                                                                                    | 2  |
| 2. LOGOWANIE DO SYSTEMU I UZUPEŁNIENIE PROFILU KLUBU                                                                                             | 3  |
| 3. WNIOSKOWANIE O LICENCJĘ KLUBOWĄ                                                                                                    | 5  |
| 3.1 W przypadku klubów, które posiadały licencję klubową w poprzednich latach, czynność<br>wygląda następująco:                                  | 5  |
| 3.2 W przypadku klubów, które ubiegają się o nową licencję klubową (kluby, które nigdy nie<br>posiadały licencji), czynność wygląda następująco: | 5  |
| 4. AKCEPTACJA ZGŁOSZEŃ ZAWODNIKÓW O CZŁONKOWSTWO W KLUBIE                                                                                        | 7  |
| 5. NADAWANIE STATUSU REPREZENTANTA (POTWIERDZENIE PRZYNALEŻNOŚCI KLUBOWEJ)                                                                       | 8  |
| 6. DODAWANIE PRACOWNIKÓW KLUBU                                                                                                    | 9  |
| 7. POTWIERDZENIE ZGODY OPIEKUNÓW PRAWNYCH PRZEZ KLUB 1                                                                                           | .0 |
| 8. ZMIANA REPREZENTACJI KLUBOWEJ 1                                                                                                    | .1 |
| 9. ZARZADZANIE ZAWODAMI 1                                                                                                    | .3 |
| 9.1 klub zakłada zawody1                                                                                                    | .3 |
| 9.2 zgłoszenia zawodników odbywają się przez Inside:1                                                                                            | .3 |
| 9.3 obsługa sędziów, zapisywanie, lista obecności, nadawanie ról:                                                                                | .4 |
| 9.4 zgłoszenia do zawodów nie odbywają się przez Inside:1                                                                                        | .6 |
| 9.5 Konfiguracja zgłoszeń1                                                                                                    | .7 |
| 10. OPŁACANIE PRZEZ KLUB LICENCJI SĘDZIEGO 1                                                                                                    | .8 |
| 10.1 klub opłaca licencję:1                                                                                                    | .8 |
| <b>10.2</b> klub odsyła płatność do sędziego:1                                                                                                   | .8 |

Poniższa instrukcja jest ważna na dzień jej wydania, ale w związku z dynamicznym rozwojem projektu instrukcja może nie zawierać chwilowo najnowszych zamian jakie zostały wprowadzone w systemie.

# **1. ZAKŁADANIE KONTA**

Aby założyć nowe konto w systemie Inside PZM, klikamy w poniższy link:

#### https://insidepzm.pl

Następnie, pojawi się okno logowania:

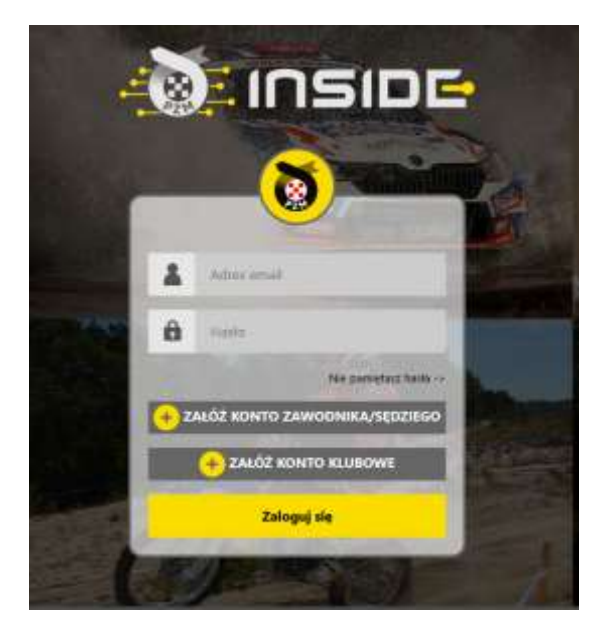

Naciskamy przycisk "Załóż Konto Klubowe", a następnie wypełniamy pola zgodnie z formularzem.

W roku 2023 w systemie Inside PZM obsługiwane będą tylko dwa sporty: <u>samochodowy i kartingowy</u>, dlatego prosimy o wybór dyscyplin zgodny z aktywnością klubu (zrzut ekranu poniżej). Właściwy wybór jest istotny, ponieważ w dalszych krokach będzie on podstawą do ubiegania się o licencję klubową w danej dyscyplinie.

| Samochody          | Karting   |  |
|--------------------|-----------|--|
| Regulamin serwisu* | Regulamin |  |

Po zaznaczeniu wszystkich zgód, naciskamy przycisk "**Wyślij**", a następnie oczekujemy na wiadomość e-mail z prośbą o weryfikację. Gdy ją otrzymamy, należy kliknąć w link weryfikacyjny znajdujący się w treści wiadomości.

# 2. LOGOWANIE DO SYSTEMU I UZUPEŁNIENIE PROFILU KLUBU

Po procesie weryfikacji adresu mailowego, logujemy się do systemu i pojawia nam się poniższy pulpit:

| ו שמוגעו גער                 |                                                                                   | Jenila 14 gradnia | • • •              |
|------------------------------|-----------------------------------------------------------------------------------|-------------------|--------------------|
| Strona główna                |                                                                                   |                   |                    |
| Licencje 😣                   | POWIADOMIENIA                                                                     |                   |                    |
| Nowa licencja                |                                                                                   |                   |                    |
| Istralejąca licencja         | 14 grutnia 2022 02:10                                                             | 25                | $\sim$             |
| Maje wnioski                 | Anthenia excerni przypikano mowy zwrając.                                         | /                 |                    |
| Moje licencje                |                                                                                   |                   |                    |
| Opłać wnioski członków klubu | 54 gradela 2022 52.07<br>Mila a constante ficture da calendario locato la brancas |                   |                    |
| Zawody                       | Archivitu                                                                         |                   |                    |
| Zerządzanie członkostwami    |                                                                                   |                   |                    |
| Wnioski o sprzęt             |                                                                                   |                   |                    |
| Zerządzanie konteni (Q)      |                                                                                   |                   |                    |
| Wyleguj                      |                                                                                   | Autor             | nobilklub          |
|                              |                                                                                   | Przyk             | ładowy             |
|                              |                                                                                   | Bosk licenc       | 8                  |
|                              |                                                                                   | Zobscz            | wszystkie licencje |

Każdy klub, po zarejestrowaniu w systemie Inside, przypisywany jest do odpowiedniego Zarządu Okręgowego PZM (ZO PZM). Czynność tę wykonują pracownicy ZO PZM, którzy otrzymają informację o pojawieniu się nowego klubu, z chwilą rejestracji w systemie. Po przypisaniu klubu do ZO PZM, otrzymujecie Państwo powiadomienie w systemie.

Na zrzucie ekranu powyżej, widnieje Automobilklub Przykładowy, który został przypisany do odpowiedniego ZO PZM, dzięki czemu, otrzymał stosowne powiadomienie.

Kolejnym krokiem, jest konieczność uzupełnienia danych klubu w profilu, w zakładce:

#### Zarządzanie kontem -> Mój profil -> Edytuj profil

|                           | <b>-</b> 1           |               | Sodie, 14 grades           | • • • •                   |
|---------------------------|----------------------|---------------|----------------------------|---------------------------|
| Strona główna             | ZARZADZ              | ANIE KO       | NTEM                       |                           |
| Zawody                    | Ø                    |               |                            |                           |
| Zerządzanie członkostwami | Zmiana hasla         | Edytuj profil | Usun konto                 | $\frown$                  |
| Wnioski o sprzęt          | MACHINE -            |               |                            |                           |
| Zarządawnie kontem        | Nazwa Khubu:         |               | Automotiliklub Przykładowy |                           |
| Méj profil                | Informacje o klubier |               |                            |                           |
| Archiwum powiadomień      | Link do strony ktobu |               |                            |                           |
| Moje dokamenty            | Nr telefora:         |               | +48225420116               |                           |
| Pracownicy Mubowi         | Ulta                 |               |                            |                           |
| Wyleguj                   | Nr budynieu:         |               |                            |                           |
|                           | Majicowsić           |               |                            |                           |
|                           | Ked pocitowy:        |               |                            | Automobilklub             |
|                           | Zarząd               |               | ZO FZM Warszawa            | Przykładowy               |
|                           | tianochody:          |               | tak                        | Brak Ereorii              |
| CONTRACTOR OF THE         | Karting              |               | 12k                        | Zobacz wszystkie licencje |

Prosimy o wypełnienie wszystkich danych wskazanych w formularzu. W przypadku wgrania logo Państwa klubu, będzie się ono pojawiało we wszystkich miejscach do tego przewidzianych. np. w miniaturce licencji.

W celu prawidłowego wprowadzenia adresu do strony Państwa klubu, prosimy o zapisie linku z http:// lub https:// w nazwie (przykład poniżej).

Pole "Informacje o klubie" możecie Państwo użyć w celu uzupełnienia takich danych jak: godziny pracy, nr konta bankowego itp. Poniżej przykładowe wypełnienie:

Link do strony klubu

https://www.linkdostronyklubowej.pl

### Informacje o klubie

godziny pracy sekretariatu klubu:

kontakt mailowy: kontakt telefoniczny do skarbnika kontakt ...

inne informacje np nr konta do wpłat:

Na poniższym zrzucie ekranu widnieje przykładowo wypełniony profil klubu:

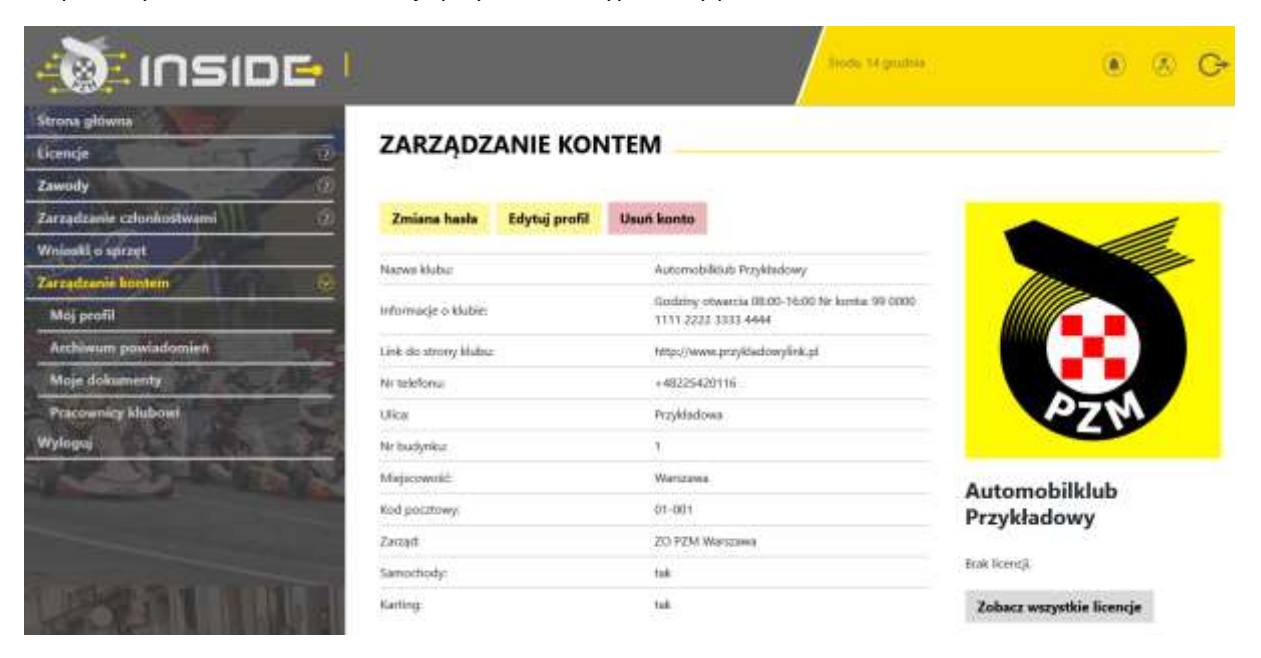

# 3. WNIOSKOWANIE O LICENCJĘ KLUBOWĄ

Zgodnie z Regulaminem, licencja klubowa wydawana jest na 4 lata. Poniżej przedstawiamy sposób wnioskowania o licencję klubową w systemie.

# 3.1 W przypadku klubów, które posiadały licencję klubową w poprzednich latach, czynność wygląda następująco:

a. W widoku pulpitu naciskamy "Licencje" -> "Istniejąca licencja".

b. Wybieramy dyscyplinę sportu, w której chcemy odnowić licencję klubową (w przypadku wnioskowania o oba sporty – procedurę trzeba przejść dwukrotnie).

c. Wybieramy rodzaj licencji i wypełniamy formularz (system sam zaciąga większość wcześniej wprowadzonych do profilu danych).

d. Jeżeli wszystkie pola formularza będą wypełnione prawidłowo, pracownicy PZM zatwierdzą licencję w systemie, a jej status w systemie zmieni się na aktywny, co będzie potwierdzone powiadomieniem na stronie głównej.

# **3.2** W przypadku klubów, które ubiegają się o nową licencję klubową (kluby, które nigdy nie posiadały licencji), czynność wygląda następująco:

a. W widoku pulpitu naciskamy "Licencje" -> "Nowa licencja".

b. Wybieramy dyscyplinę sportu, w której chcemy odnowić licencję klubową (w przypadku wnioskowania o oba sporty – procedurę trzeba przejść dwukrotnie).

c. Wybieramy rodzaj licencji i wypełniamy formularz (system sam zaciąga większość wcześniej wprowadzonych do profilu danych).

d. Po uzupełnieniu formularza, przechodzimy do opłaty. W miejscu tym, można zgłosić prośbę o wystawienie faktury, poprzez zaznaczenie kwadracika, a następnie wypełnienie niezbędnych pól:

| Chcę otrzymać fakturę VAT              |                                                               |
|----------------------------------------|---------------------------------------------------------------|
| Nazwa firmy                            |                                                               |
| Automobiklub Przykładowy               |                                                               |
| Adres (ulica i nr domu)                |                                                               |
| Przykładowa 1                          |                                                               |
| Kod pocztowy                           |                                                               |
| .01-001                                |                                                               |
| Miasto                                 |                                                               |
| Warszawa                               |                                                               |
| NIP                                    |                                                               |
| 132456789                              |                                                               |
| Wyratam zgodę na przesłanie<br>mailowy | e faktury w formie elektronicznej na podany przeze mnie adres |
| Opłata za licencję klubową             |                                                               |
| 200.00.01 N - Onlata licensula         | 10                                                            |

Po wypełnieniu wszystkich danych, naciskamy przycisk **"Opłać"**, po czym Inside PZM przeniesie nas do systemu płatności on-line, który obsługiwany jest przez stronę <u>www.przelewy24.pl</u>

Mogą Państwo wybrać dowolny sposób zapłaty np. w przypadku przelewu tradycyjnego z konta bankowego, należy wybrać tę opcję, a następnie wypełnić w Państwa banku druk przelewu, zgodnie tym, co otrzymacie Państwo na formularzu ze strony <u>www.przelewy24.pl</u> - znajdzie się tam unikatowy numer konta (<u>nie będzie to konto Zarządu Głównego PZM</u> i płatności takiej <u>NIE</u> należy kierować na numery kont PZM) oraz unikatowy temat/tytuł przelewu.

Podsumowując - w przypadku wybrania przelewu tradycyjnego, nadal musi przejść on przez system firmy <u>www.przelewy24.pl</u>, który z chwilą zaksięgowania, automatycznie odnotuje wpłatę, a tym samym poinformuje PZM o tym, że płatność została zaksięgowana.

Jeżeli wszystkie pola formularza będą wypełnione prawidłowo, pracownik PZM zatwierdzi licencję w systemie, a jej status w systemie zmieni się na aktywny, co będzie potwierdzone powiadomieniem na stronie głównej.

# 4. AKCEPTACJA ZGŁOSZEŃ ZAWODNIKÓW O CZŁONKOWSTWO W KLUBIE

Każdy zawodnik, rejestrując się w systemie oraz chcąc wypełnić formularz o wydanie/wznowienie licencji, najpierw musi wskazać klub, którego jest członkiem, a następnie przesyła do wspomnianego klubu elektroniczną prośbę, mającą na celu potwierdzenie członkostwa. Aby potwierdzić członkostwo zawodnika, klub musi wejść w "**Zarządzanie członkostwami**", a następnie w "**Zgłoszenia**". Po wybraniu danego zawodnika z listy, ukazuje się poniższy pulpit. Aby potwierdzić, że zawodnik jest członkiem klubu, należy nacisnąć "**Akceptuj członkostwo**". Od tej pory, zawodnik będzie przypisany do klubu i będzie mógł ubiegać się co roku o status reprezentanta (potwierdzenie przynależności klubowej).

|                           | ÷1                   | Sinala, 14 genetria          | ● ⊗ G•                       |
|---------------------------|----------------------|------------------------------|------------------------------|
| Strona główna             |                      |                              |                              |
| Zawody                    |                      |                              |                              |
| Zarządzanie członkostwami | Akceptuj członkostwo | Odrzuć członkostwo           |                              |
| Zgloszenia                |                      |                              |                              |
| Celonkostwa               | Užytkownik:          | Roszbrak + testowy@gmail.com | Miller.                      |
| Transfory                 | Inig                 | 5an                          |                              |
| Wnioshi o sprzęt          | Manwinker            | Kawahiki                     |                              |
| Zarządzanie kontem        | 5/ Dyscyplina        | Semichody                    |                              |
| Wylogu                    | Data Zgłoszenia:     | 14 grudnia 2022              | AZN                          |
| No CE CEL                 | The second second    |                              | Automobilklub<br>Przykładowy |

Poniżej przykładowy widok konta klubowego po akceptacji członkostwa klubowego zawodnika:

|                                                                                                    | Członkostwo zaak              | ceptowane pomyślnie.        |                              |
|----------------------------------------------------------------------------------------------------|-------------------------------|-----------------------------|------------------------------|
|                                                                                                    |                               | Souda, 34 graditie          | () () ()                     |
| Strona ghiwna<br>Licancja (3)<br>Zawindy (3)                                                                                                    | CZŁONKOSTWO                   |                             |                              |
| Zerzędzonie członkostwami 😒                                                                                                    | Przyznaj status reprezentante | Usun członkostwo            |                              |
| Clenkaster                                                                                                    | Litytkownik;                  | koszbrak+restowy@gmail.com  | The second                   |
| Transferty                                                                                                    | troág                         | 2am                         |                              |
| Wnioski o spraet                                                                                                    | Nazwisko:                     | Kowalisii                   |                              |
| Zerządzanie kontem (0)                                                                                                    | Dyscyplina:                   | Samochody                   |                              |
| Wilson The The                                                                                                    | Ilata Zgłowania:              | 14 grudnia 2022             | PTN                          |
|                                                                                                    | Oata Akcaptacji:              | 14 grudnie 2022             |                              |
|                                                                                                    | Status Reprezentantal         | nie                         |                              |
| ALL DESCRIPTION OF THE PROPERTY OF THE PROPERTY OF THE PROPERT | Zaakrpetowané przez           | Automobilitius Przykiastowy | Automobilklub<br>Przykładowy |

# 5. NADAWANIE STATUSU REPREZENTANTA (POTWIERDZENIE PRZYNALEŻNOŚCI KLUBOWEJ)

Po przypisaniu do klubu, zawodnik może wnioskować poprzez system Inside PZM o wydanie/wznowienie licencji. Podobnie jak to miało miejsce do tej pory, po wypełnieniu niezbędnych informacji oraz dokonaniu opłaty, będzie on musiał uzyskać potwierdzenie z klubu, że jest jego członkiem i opłacił składkę na dany rok. Klub potwierdza członkostwo zawodnika (jednocześnie wyrażając zgodę na wydanie licencji), poprzez naciśnięcie pola "**Przyznaj status reprezentanta**", co jest tożsame z dotychczasowym przybiciem pieczęci na wniosku o wznowienie/wydanie licencji.

Poniżej przykładowy widok konta klubowego po przyznaniu zawodnikowi statusu reprezentanta:

|                           | • 11     |            |                       |        |              | inii. Mysiitii         | ۲                    | 8 C       |
|---------------------------|----------|------------|-----------------------|--------|--------------|------------------------|----------------------|-----------|
| Strona główna             | CZŁO     | NKOST      | NA                    |        |              |                        |                      |           |
| Zoundy                    | (C) Imig |            | Naminko               | I-mail |              | Dyscyplina             | Stetus representanta |           |
| Zarządzanie członkostwami | (9)      |            |                       | 12     |              |                        |                      | : fileuj  |
| Loloszenia                | Widoczne | kolumety   |                       |        |              |                        |                      |           |
| Colunkostika              | Widaram  | elestumny  |                       |        |              |                        |                      | IKSPORTUI |
| Transfery                 | 0.4      |            |                       |        |              |                        |                      |           |
| Wnioski o sprzęt          | imig =   | Nerwisko ‡ | t-mail \$             |        | Dyscyptina © | Status representanta 🕈 | Data akceptecji ‡    | Szczegóły |
| Zerządzanie kontem        | 10) Int. | Kerwahiki  | koutriak+Instrum@ursa | i an   | Samochody.   | -                      | 14-12-2022           | >         |
| Wyloguj                   | 101      |            | 100.06502.08904500    |        | -57656134C   |                        |                      |           |

Po wejściu w profil danego zawodnika, klub może odebrać status reprezentanta lub całkowicie usunąć jego członkostwo.

| - Inside I                              |                                      | Septime bet growthee       | • & G         |
|-----------------------------------------|--------------------------------------|----------------------------|---------------|
| Strone główna<br>Licencje 3)<br>Zwanada | CZŁONKOSTWO                          |                            |               |
| Zarządzanie członkostwami 👘 🕑           | Odbierz status reprezentanta         | Usuń członkostwo           |               |
| Catonkostwa                             | UZyfkownik:                          | kouzbtak+testowy@gmail.com |               |
| Transfery<br>Wnieski o spraet           | Nazwisko:                            | Kowaldii                   |               |
| Zarządzanie komtem                      | Dyscypline                           | Semochody                  |               |
| Wyleguj                                 | Data Akzeptacji                      | 14 gruthia 2022            | PZM           |
|                                         | Status Reprezentanta:                | Tak                        |               |
| 1                                       | Status Representanta przyznany przez | Automobilikiub Przykładowy | Automobilklub |
|                                         | Zaakcpetoware przez                  | Automobilidub Przykładowy  | Przykładowy   |

# 6. DODAWANIE PRACOWNIKÓW KLUBU

System Inside PZM umożliwia dodawanie użytkowników (pracowników klubu), którzy będą mogli wykonywać pewne czynności związane z działalnością klubu (np. dwóch pracowników będzie mogło zatwierdzić wniosek o licencję dla danego zawodnika lub pięciu pracowników będzie mogło pracować nad przygotowaniem i obsługą zawodów w systemie), bez konieczności zakładania dodatkowych kont w systemie.

Aby tego dokonać, należy kliknąć w "Zarządzanie kontem", a następnie "Pracownicy klubowi". Pojawi się poniższy widok:

| 🔊 inside I                   |                  |             | /•                                 | sda. 14 gratnia      |            | • & C+     |
|------------------------------|------------------|-------------|------------------------------------|----------------------|------------|------------|
| Strona glówna                | PRACOWAU         |             |                                    |                      |            |            |
| Licencje                     | PRACOWNIC        | T KLUBU     |                                    |                      |            |            |
| Zawody                       | Dodal pracownika |             |                                    |                      |            |            |
| Zarządzanie człowkostwami () | Docial buscommu  |             |                                    |                      |            |            |
| Wniaski o sprzęt             | Email            | mię         | Nazwisko                           | Numer telefonu       | Stanowisko | 100000     |
| Zərzədzania kunjem           | *                | -           |                                    |                      |            | filmaj     |
| Moj profil                   | Widoczne kolumny |             | -1                                 |                      |            | -          |
| Archiwam powiadomień         | Wabdhir Koanny   |             | •                                  |                      |            | EGPORTO T  |
| Moje dokumenty               | 12/12/20 03      | SS 107/0273 | 0.000                              |                      | 4 ŭ        | 2011/101 T |
| Pracownicy klubowi           | Email 4 Init     | Narwisko I  | Nr telefonu C                      | Standwicko           | 1          | Sncneg5ły  |
| Wyleguj                      | 4                |             | THE R P. LEWIS CO., LANSING, MICH. |                      |            |            |
|                              |                  |             | 10 20 50 100 Wy                    | Alline the structure |            |            |

# 7. POTWIERDZENIE ZGODY OPIEKUNÓW PRAWNYCH PRZEZ KLUB

W związku ze skomplikowaną procedurą udzielenia zgody na wydanie licencji i udział w zawodach przez opiekunów prawnych zawodnikowi poniżej 18 roku życia, od roku 2023, zgodę, która stanowi załącznik do Regulaminu Licencji 2023, będą musieli podpisać opiekunowie prawni zawodników nieletnich w obecności pracownika klubu. Następnie, pracownik klubu zamieszcza skan zgody w profilu danego zawodnika. Dlatego ważne jest, aby zawodnik przed przyjściem do Klubu założył sobie konto w Inside i wypełnił profil użytkownika.

W chwili "Akceptowania Członkowska" [patrz p. 4 instrukcji] dla osoby małoletniej system przez przyznaniem statusu reprezentanta poprosi o wgranie zgody, bez tego nie będzie można przejść dalej.

Wzór dokumentu zgodnie z regulaminami PZM znajdziecie Państwo pod adresem:

<u>https://pzm.pl/pliki/zg/samochody/zal. 3 zgoda rodzicow na uprawianie dyscypliny -</u> \_sport\_samochodowy\_i\_kartingowy.pdf

### 8. ZMIANA REPREZENTACJI KLUBOWEJ

System Inside PZM umożliwia zmianę klubu przez zawodnika. Aby tego dokonać, zawodnik we własnym profilu zgłasza chęć zmiany obecnego klubu na inny, który również musi wskazać, a następnie przesyła poprzez system prośbę o zwolnienie z klubu, którego nadal jest członkiem. W profilu klubu, w zakładce "Zarządzanie członkostwami", po kliknięciu zakładki "Transfery", ukazuje się poniższy pulpit oraz przykładowa prośba o transfer:

| םובחו 🎼                   | •1          |               |                           |              | Crewwisek (1) geo                   | akring (      | ۲              | 8 C+      |
|---------------------------|-------------|---------------|---------------------------|--------------|-------------------------------------|---------------|----------------|-----------|
| Strona główna             | -           |               |                           |              |                                     |               |                |           |
| Licentje                  | O TRAN      | SFERY         |                           |              |                                     |               |                |           |
| Zanody                    | (S) Imig    | Naminke       | E-mail                    | Dyscyplina   | Z khatna                            | Do klubu      | Status transfe | ini)      |
| Zarzędzanie członkostwami |             | -             | -                         |              |                                     | •             |                | = filtruj |
| Zgłoszenia                | Widoczne ko | Lonny         |                           |              |                                     |               |                |           |
| Celunkostwa               | Widdogne k  | olumny        |                           |              |                                     |               |                | EKSPORTUJ |
| Transfery                 | 1991        |               |                           |              |                                     |               |                |           |
| Wnieski o sprayt          |             |               |                           |              |                                     |               | Status         |           |
| Zarządzanie kontein       | (mis = 1    | Nazoviako # 1 | Nytkownik ‡               | Dyscypline ‡ | Z klubu #                           | On Mubu +     | transfers      | Szczegóły |
| Wyleguj                   | den Den     | Coverigite) A | orzbtak+testowy@gmail.com | Semochady    | Automobilklub                       | Automobilklub | Złobony        | 5         |
| NO DEST                   |             |               | -1                        | n an so n    | <ul> <li>Wynków na drone</li> </ul> | PGESTORING    |                | ,         |

Po naciśnięciu strzałki w kolumnie "**Szczegóły**", system przeniesie nas do poniższego ekranu, w którym możemy umożliwić zawodnikowi odejście, poprzez naciśnięcie przycisku "**Akceptuj**".

| - nside -                     |                                                               | Cavariate, 13 gouder        | • & C+                       |
|-------------------------------|---------------------------------------------------------------|-----------------------------|------------------------------|
| Strona glowna<br>Licencje     | SZCZEGÓŁY TRANSFER                                            | U                           |                              |
| Zarządzanie członkostwami 🔗 🖂 | Akceptuj                                                      |                             |                              |
| Zgłoszenia                    | Utytkownik:                                                   | kostblak+testowy@gmail.com  |                              |
| Coonkastwa                    | Imig                                                          | Jan                         |                              |
| Transfery                     | Nazwisko                                                      | Kowalski                    |                              |
| Wnieskrospraut                | Transfer z.                                                   | Automobilitiuti Przykładowy |                              |
| Zerzedzanie kontens           | Transfer dr.                                                  | Automobilieub Ronzowski     |                              |
| Wyleguj                       | Dyscypline.                                                   | Samochody                   | PZ W                         |
|                               | Data złożenia                                                 | 15 gruthia 2022             |                              |
|                               | Data akceptacji przez klub z którego odbywa się<br>transfer:  | None                        | Automobilklub<br>Przykładowy |
|                               | Pracownik akorphujący klubu z którego odbywa<br>się transfer: |                             | Fillesson and a set          |
| SECTION S                     | Data akceptacji przez klub do któwego odbywa si<br>transfer:  | * Norie                     | Aternatibish Provenent       |

Po zaakceptowaniu zmiany klubu przez zawodnika, widoczny będzie dalszy status transferu, przykład poniżej:

| םובחו 🚯                   | <b>⇒</b> 1     |                 |                        |              | Canadra 15 g                          | tadiwin                       | ۲                                                               | G         |
|---------------------------|----------------|-----------------|------------------------|--------------|---------------------------------------|-------------------------------|-----------------------------------------------------------------|-----------|
| Strona glówna             | TRANS          | ERY             |                        |              |                                       |                               |                                                                 |           |
| Zawody                    | 0 Inte         | Natwinko        | E-mail                 | Dysophine    | Zilubu                                | Doktor                        | Status travole                                                  |           |
| Zarządzanie członkostwami |                | -               |                        |              |                                       | •                             | •                                                               | * filtruj |
| Zoloszenia                | Widoczne kolun | oy.             |                        |              |                                       |                               |                                                                 |           |
| Czinnkostwa               | Widorzne kol   | anely           |                        | +            |                                       |                               |                                                                 | BISPORTU  |
| Transfery                 |                |                 |                        |              |                                       |                               |                                                                 |           |
| Wnieski o sprzęt          | 1000 NOV 10    |                 |                        |              |                                       |                               | Status                                                          | •         |
| Zarządzanie kontem        | Imie # Nac     | nvisko 🗧 Użytko | swnik 4                | Dyscyplina 0 | Z kluhu 4                             | Do blubu 4                    | transferu                                                       | Socaegoly |
| Wylogu                    | Jan Ko         | eatuki konztrs  | ak +testowy@gntail.com | Samuchody    | Automobildub<br>Przykładowy           | Automobilikisti<br>Rzeszowski | Zaakceptowany<br>przez klub z<br>którego odbywa<br>się transfer | >         |
| interest in               | 600 K.         |                 |                        |              |                                       |                               |                                                                 |           |
|                           | ·              |                 | . *                    | 0 20 7 50 10 | <ol> <li>Wynkdia na strone</li> </ol> | <ul> <li>1</li> </ul>         |                                                                 |           |

System umożliwia zmianę reprezentacji klubowej wyłącznie w okresach przewidzianych w Regulaminie Licencji:

#### "Samochody

Zgodnie z Regulaminem Licencji Sportu Samochodowego, zawodnik ma prawo do zmiany reprezentacji klubowej wyłącznie raz w roku w następujących terminach:

• od 15 grudnia do 28 lutego (podstawowy okres transferowy),

• od 1 lipca do 31 lipca (śródroczny okres transferowy) - dotyczy wyłącznie zawodników, których licencja nie była ważna w danym roku i będzie wznowiona po 1 lipca, do końca roku.)

#### Karting

Zgodnie z Regulaminem Sportu Kartingowego, zgłoszenia zmiany reprezentacji klubowej można dokonać wyłącznie w podanym poniżej terminie (oknie transferowym):

• od 1 listopada do 31 stycznia."

# 9. ZARZADZANIE ZAWODAMI

Do zmiany która jest już przygotowywana a zakłada dodanie kalendarza zawodów, procedura zakładania zawodów jest następująca:

9.1 klub zakłada zawody

#### Zawody ->Moje zawody -> Nowe zawody

Należy wypełnić wszystkie wskazane w tym widoku pola. UWAGA - System oferuje **dwie wersje** zawodów .

#### 9.2 zgłoszenia zawodników odbywają się przez Inside:

Odbywa się to w następujących krokach

a) Klub zakłada wstępnie zawody wypełniając wszystkie pola wybierając: Zgłoszenia zawodników przez system Inside

wspororganizatorzy: 🗆 iak

Zgłoszenia zawodników przez system Inside

Dyscyplina

\_\_\_\_\_

۵

Pozostałe pola są wymagane do założenia zawodów.

Ważne jest aby poprawnie wybrać Dyscyplinę, potem konkurencje , bo z niej wynikają cykle jakie można będzie wybrać. Wybór większej ilości cykli odbywa się przez przytrzymanie klawisza CRTL. Należy określić rangę i przypisać odpowiedni zarząd PZM pod który te zawody podlegają. Następnie należy wypełnić wszystkie daty , wymagane licencje (więcej zaznaczyć można przy pomocy klawisza CTRL)

Wypełniamy pola opisowe "informacje kontach bankowych…" oraz "Informacje dodatkowe", podajemy nr telefonu i mila jaki obowiązuje na te zawody.

- b) Pracownik biura ZG/ZO PZM przypisuje odpowiedni szablon zgłoszeń oraz cennik
- c) Klub wypełnia cennik pod przyciskiem-> Konfiguracja Zgłoszeń, nazwa zgłoszenia szczegóły
   -> skonfiguruj cennik

Cennik może zawierać różne warianty w zależności od formuły zawodów, opis cennika wskazuje na jego funkcjonalność.

Tak wygląda np. cennik na dwa terminy + reklama organizatora KONFIGURACJA CENNIKA

| 0.00                     | Thermole a coldanoa | Thermonia have related by | It ferred a reliance | E farmin her rabbyrg |            |
|--------------------------|---------------------|---------------------------|----------------------|----------------------|------------|
|                          |                     | 81 (                      |                      |                      | • ***      |
|                          |                     |                           |                      |                      |            |
|                          |                     |                           |                      |                      |            |
| SOCIET BOCKING DRO       |                     |                           |                      |                      |            |
| ODDAT BOLINA DA          |                     |                           |                      |                      |            |
| nin, solation            |                     |                           |                      |                      |            |
| nor, andatione<br>tale   |                     | Sauto                     | Name                 |                      | a anyt     |
| nar, podaliteren<br>Iain | 1                   | Savis                     | Within<br>+ Tak      |                      | a qaliyikr |

A tak np. na jeden termin i to bez reklam.

| Caral Incore |                                       |                |           |
|--------------|---------------------------------------|----------------|-----------|
| et           | Resta                                 | W              | fute .    |
|              |                                       |                | IN DRAK   |
| ty folghuse  |                                       |                |           |
| aa.          | Revera                                | Watuta         | Ne satuti |
|              | · · · · · · · · · · · · · · · · · · · | • Putrici Fuit |           |
|              |                                       |                |           |

Pola w konfiguracji cennika można dowolnie dodawać, podobnie jak pola opłat dodatkowych. Cenniki indywidualne **przy łączonych cyklach** będą przygotowywane indywidulanie i odpłatnie o czym należy powiadomić odpowiedni zarząd wcześniej.

Na tym etapie można zmienić jeszcze terminy zgłoszeń.

- d) Pracownik biura ZG/ZO PZM dodaje (wysłany przez klub) zatwierdzony przez odpowiednią komisję Regulamin Zawodów= wizę. Określa tez "mnożnik" punków dla sędziów z zakresy x1, x2 identycznie jak to było do tej pory.
- e) Organizator może teraz OPUBLIKOWAĆ zawody

#### 9.3 obsługa sędziów, zapisywanie, lista obecności, nadawanie ról:

 a) Po opublikowaniu organizator może zapisać sędziów na zawody, może to zrobić max do pierwszego dnia zawodów, robiąc to przez przycisk w zawodach Sędziowie /osoby funkcyjne

# SEDZIOWIE / OSOBY FUNKCYJNE

| Usuń sędziego | Przypisz role             | Lista obecności             | Zatwierdź                                                        | listę obecno                                                                                                   | ości                                                                                                    |                                                                                                    |                                                                                                    |                                                                                                    |
|---------------|---------------------------|-----------------------------|------------------------------------------------------------------|----------------------------------------------------------------------------------------------------|----------------------------------------------------------------------------------------------------|----------------------------------------------------------------------------------------------------|----------------------------------------------------------------------------------------------------|----------------------------------------------------------------------------------------------------|
| Nazwisko      | E-mail                    | R                           | ola / Funkcja                                                    | Do                                                                                                    | idany p                                                                                                    | rzez                                                                                                    |                                                                                                    | _                                                                                                    |
| 1.2           | 1                         |                             | ********                                                         |                                                                                                    | 2                                                                                                    |                                                                                                    |                                                                                                    | filtru                                                                                                    |
|               |                           |                             |                                                                  |                                                                                                    |                                                                                                    |                                                                                                    |                                                                                                    |                                                                                                    |
|               |                           |                             |                                                                  |                                                                                                    | -                                                                                                    | CEV                                                                                                    | VIC                                                                                                    |                                                                                                    |
|               |                           |                             |                                                                  | Eksporti                                                                                                    | nî elet                                                                                                    | Cav                                                                                                    | ALS                                                                                                    | XLSX                                                                                                    |
|               |                           | •                           |                                                                  | Eksporti                                                                                                    | nì ao:                                                                                                    | Cav                                                                                                    | ALS                                                                                                    | X                                                                                                    |
|               | Usuń sędziego<br>Nazwisko | Usuń sędziego Przypisz role | Usuń sędziego Przypisz role Lista obecności<br>Nazwisko E-mail R | Usuń sędziego     Przypisz role     Lista obecności     Zatwierdź       Nazwisko     E-mail     Rola / Funkcja | Usuń sędziego     Przypisz role     Lista obecności     Zatwierdź listę obecności       Nazwisko     E-mail     Rola / Funkcja     Do | Usuń sędziego     Przypisz role     Lista obecności     Zatwierdź listę obecności       Nazwisko     E-mail     Rola / Funkcja     Dodany p | Usuń sędziego     Przypisz role     Lista obecności     Zatwierdź listę obecności       Nazwisko     E-mail     Rola / Funkcja     Dodany przez | Usuń sędziego     Przypisz role     Lista obecności     Zatwierdź listę obecności       Nazwisko     E-mail     Rola / Funkcja     Dodany przez |

 b) Aby zapisać sędziów należy najpierw zapisać sędziów -> Zapisz sędziów, wybierając ich z pokazanej listy. Jak to zrobić obrazuje poniższy obrazek.

| imię                         |        | Nazwisko   | Numer Econcji sedziowskiej             | Ouby               | Zarządy                               |          |
|------------------------------|--------|------------|----------------------------------------|--------------------|---------------------------------------|----------|
| -                            |        | 1.54       | -                                      |                    | · · · · · · · · · · · · · · · · · · · |          |
| acz                          |        |            |                                        |                    |                                       |          |
| $\overline{\mathbf{\nabla}}$ | Imię 2 | Nazwisko 0 | Numery aktywnych licencji sędzio       | wskich             | 5                                     | zczegóły |
|                              | Xan    | Szybki     | S/I/10004 (Seybey i Witcieldi 2)       |                    |                                       | 3        |
| 17                           | San .  | Sędziowski | S/1/10005 (Szybcy i Wisciekii 2); S/ST | /10002             |                                       | 3        |
|                              |        |            |                                        |                    | 3. zapisz                             | -        |
|                              |        |            | 10 20 58 100 Wy                        | securiti se utrone |                                       |          |

Wykonujemy to w trzech krokach:

- 1. Wyszukujemy po imiennie, nazwisku, nr licencji, klubie lub ZO do którego należy jego klub.
- 2. Zaznaczamy jednego lub więcej sędziów
- Zapisujemy naciskając przycisk zapisz jak zapiszemy wszystkich klikamy anuluj aby powrócić do poprzedniego menu
  - Następnie należy nadać role -> Przypisz role, najprościej jest to zrobić w krokach pokazanych poniżej :
    - 1. wybierając grupę a potem rolę
    - 2. zaznaczamy danego lub danych sędziów
    - naciskamy ZAPISZ.
       I tak do przypisania wszystkich funkcji.

# PRZYPISZ ROLE SĘDZIOM

# LISTA SEDZIÓW NA ZAWODACH SZYBKIE ZAWODY

|         |              | 1.wybi      | erz                           |                 |                |      |             | _         |
|---------|--------------|-------------|-------------------------------|-----------------|----------------|------|-------------|-----------|
| Grup    | a<br>rownicy |             |                               | Rola<br>Człon   | ek ZSS         |      |             |           |
| zaznacz | Imię 🕈       | Nazwisko \$ | Numery aktywnych licencji     | sędziowskici    | n e            | Rola | / Funkcja 🗘 | Szczegóły |
|         | Mody         | Junior      | S/I/10001 (Klub Sportowy Hu   | ragan)          |                | 22   |             | >         |
| D       | Adrian       | Duda        | 5/1/10002 (Rub Sportowy Hu    | ragan)          |                |      |             | >         |
| 0       | Jan          | Szybki      | S/1/10004 (Szyboy i Wścieki 2 | 3               |                |      |             | >         |
| 0       | Jan          | Sędziowski  | S/1/10005 (Szybcy i Wildeki 2 | ): \$/\$T/10002 |                | -    |             | >         |
| ¢       |              |             | 10 20 50                      | 100 Wymi        | Lów na stronie | 3.   | zapisz      |           |

Ostateczna edycja sędziów możliwa jest w ciągu 7 dni po zawodach. Potem zatwierdzenie nie będzie możliwe, a punkty nie będą dopisane !!.

 kolejnym krokiem jest zatwierdzenie listy obecności, wybieramy LISTA OBECNOŚCI i zaznaczamy tych sędziów którzy fizycznie byli na zawodach. Jeśli byli wszyscy wybieramy pole Zaznacz wszystko i ZAPISZ

Tym ruchem wskazaliśmy kto był a kogo nie było na zawodach. Poniżej przykład jak wygląda lista z obecnymi sędziami który uczestniczyli w zawodach

| Powrót     |            |              |                  |                    |                 |                |             |        |                     |           |              |         |
|------------|------------|--------------|------------------|--------------------|-----------------|----------------|-------------|--------|---------------------|-----------|--------------|---------|
| Zapisz s   | ędziów (   | Jsuń sędziej | go Przypisz role | Lista obecności    | Zatwierdź listę | obecności      |             |        |                     |           |              |         |
| Imię       |            | N            | agwiako          | (-mail             |                 | Role / Funkcje |             |        | Dodany przez        |           |              | _       |
| -          |            |              |                  | -                  |                 |                |             | *      |                     |           |              | filtruj |
|            |            |              |                  |                    |                 |                |             |        |                     |           |              | reset   |
| Widoczne k | olumny     |              |                  |                    |                 |                |             |        |                     |           |              |         |
| Widoone    | kolumny .  |              |                  |                    | •               |                |             |        | Eksportuj do:       | CSV       | XLS          | XLSX    |
| Imię ¢     | Narwisko ‡ | E-mail S     | •                | Rola / Funkcja 🏾 🕈 | Cry obecny \$   | Dodany przez   | •           | No     | mery aktywnych lie  | encji sed | tiowskich    | •       |
| Addian     | Duda       |              | Pgmail.com       | Septria I          | ~               |                | ::@pim.pl   | 5/0/   | 10002 (Klub Sports) | iy Hulaga | νų           |         |
| Mody       | Tunice     | ke.          | Mr. Scom         | Sedno I            | ~               |                | @prm.pl     | - 5/9/ | 10001 (Klub Sportza | ry Hurage | m)           |         |
| Jan        | Kowakis    | ji           | - Janm           | Sędzia )           | -               |                | - stepim.pl | 5/5    | 7/10001; 5/1/10010  | Automat   | alikiub Tast | lowy)   |

e) Następnie należy ZATWIERDZIĆ listę obecności z menu obsługi sędziów.
 po wykonaniu tej czynności dostajemy informację o poprawności wszystkich działań

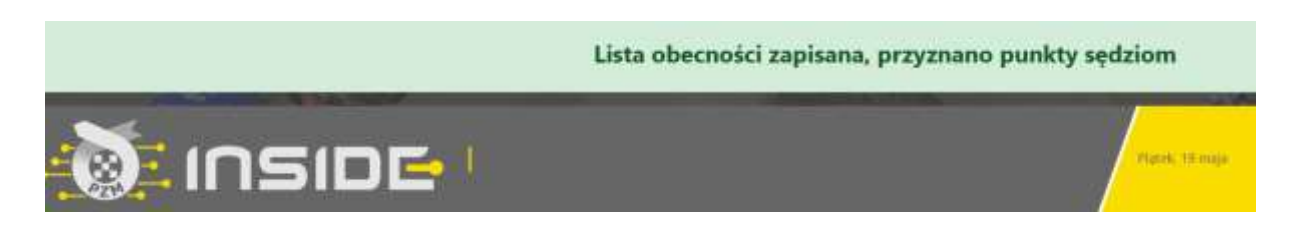

### 9.4 zgłoszenia do zawodów nie odbywają się przez Inside:

Odbywa się to w następujących krokach

a) Klub zakłada wstępnie zawody wypełniając wszystkie **ODZNACZAJĄC** pole: Zgłoszenia zawodników przez system Inside, jak na obrazku poniżej

Wspołorganizatorzy: 🗆 lak

Zgłoszenia zawodników przez system Inside

#### need to be a second of the second

Pozostałe pola są wymagane do założenia zawodów. Takie zawody wymagają mniejszej ilości danych tym samym są szybsze do założenia.

Ważne jest aby poprawnie wybrać Dyscyplinę, potem konkurencje , bo z niej wynikają cykle jakie można będzie wybrać. Wybór większej ilości cykli odbywa się przez przytrzymanie klawisza CRTL. Należy określić rangę i przypisać odpowiedni zarząd PZM pod który te zawody podlegają. Następnie należy wypełnić datę startu i zakończenia zawodów.

- b) Pracownik biura ZG/ZO PZM dodaje (wysłany przez klub) zatwierdzony przez odpowiednią komisję Regulamin Zawodów= wizę. Określa tez "mnożnik" punków dla sędziów z zakresy x1, x2 identycznie jak to było do tej pory.
- c) Organizator może teraz opublikować zawody
- d) Po opublikowaniu organizator może zapisać sędziów na zawody identycznie jak w procedurze 9.2.f i dalej

Takich zawodów nie widzą zawodnicy i nie mogą się na nie zapisać przez system Inside

## 9.5 Konfiguracja zgłoszeń

Ze względu na powiązanie zgłoszeń z rodzajem cennika =, proces ten został przypisany do PZM, aby uniknąć problemów. W razie pytań proszę o kontakt z BS aby dopasować odpowiedni wybór.

# **10. OPŁACANIE PRZEZ KLUB LICENCJI SĘDZIEGO**

Jeśli sędzia składając wniosek o licencję sędziowską, wskaże klub jako płatnika, klub może dokonać takiej opłaty

### Licencje ->Opłać wnioski członków klubu

z poziomu tego widoku klub widzi wszystkie wnioski jaki są do opłacenia.

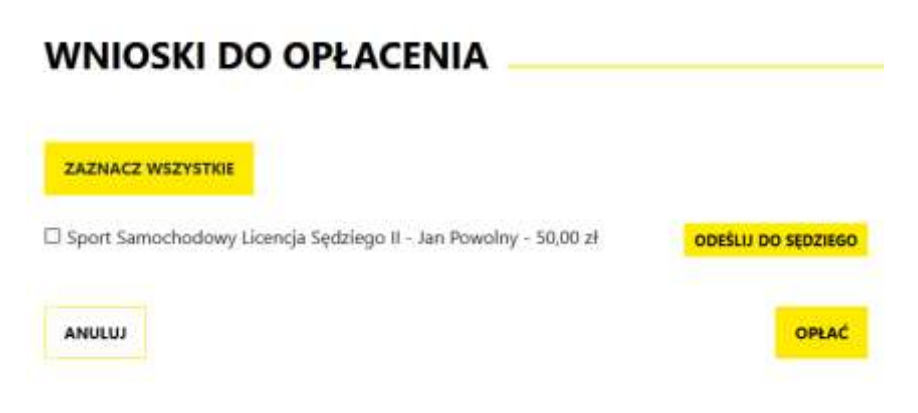

#### 10.1 klub opłaca licencję:

Można tego dokonać przez wybranie dowolnego wniosku z listy (na zdjęciu przykładowym jest tylko jeden wniosek) lub wszystkich wniosków z listy przez przycisk ZAZNACZ WSZYSTKIE, a następnie wybieramy przycisk OPŁAĆ.

System Inside PZM przeniesie nas do systemu płatności on-line, który obsługiwany jest przez stronę www.przelewy24.pl

Mogą Państwo wybrać dowolny sposób zapłaty np. w przypadku przelewu tradycyjnego z konta bankowego, należy wybrać tę opcję, a następnie wypełnić w Państwa banku druk przelewu, zgodnie tym, co otrzymacie Państwo na formularzu ze strony <u>www.przelewy24.pl</u> - znajdzie się tam unikatowy numer konta (<u>nie będzie to konto Zarządu Głównego PZM</u> i płatności takiej <u>NIE</u> należy kierować na numery kont PZM) oraz unikatowy temat/tytuł przelewu.

Podsumowując - w przypadku wybrania przelewu tradycyjnego, nadal musi przejść on przez system firmy <u>www.przelewy24.pl</u>, który z chwilą zaksięgowania, automatycznie odnotuje wpłatę, a tym samym poinformuje PZM o tym, że płatność została zaksięgowana.

Jeżeli wszystkie pola formularza będą wypełnione prawidłowo, pracownik PZM zatwierdzi licencję w systemie, a jej status w systemie zmieni się na aktywny, co będzie potwierdzone powiadomieniem na stronie głównej.

#### 10.2 klub odsyła płatność do sędziego:

Jeśli klub nie chce opłacić licencji za sędziego, lub ten błędnie wybrał płacącego składając wniosek, klub może odesłać taką płatność do wnioskodawcy. Robimy to przyciskiem **ODEŚLIJ DO SĘDZIEGO**, jaki znajduje się przy wniosku do opłacenia.